## Cheatography

## ZBC Mailserver Cheat Sheet by mnn via cheatography.com/37587/cs/12985/

#### Forkortelser

| AD   | Active Directory                   |
|------|------------------------------------|
| DNS  | Domain Name System                 |
| OU   | Organizational Unit                |
| RSAT | Remote Server Administration Tools |
| EAC  | Exchange Admin Center              |
| IMAP | Internet Message Access Protocol   |
| POP3 | Post Office Protocol version 3     |
| FMS  | Exchange Management Shell          |

#### Windows Server 2012 R2 (ADDS)

| Basic<br>konfiguratio<br>n:                                                   | Navn, AD, DNS & IP-adresse                                                                                                    |
|-------------------------------------------------------------------------------|----------------------------------------------------------------------------------------------------|
| Opret<br>brugere,<br>OU'er &<br>grupper:                                      | Fx: Jens Petersen (bruger),<br>Ringsted (OU) & Underviser<br>(gruppe)                                                                                               |
| Klargør<br>AD:<br>Kommando<br>prompt<br>(admin)                               | Setup /PrepareSchema<br>/IAcceptExchangeServerLicenseTe<br>rms                                                                                                    |
| Klargør<br>Domain:<br>Kommando<br>prompt<br>(admin)                           | Setup /PrepareAD<br>/OrganizationName:[Organisations<br>navn]<br>/IAcceptExchangeServerLicenseTe<br>rms                                                             |
| Klargør<br>Exchange<br>installation:<br>Exchange<br>2016<br>prerequisit<br>es | .NET Framework 4.6.2, Microsoft<br>Unified Communications<br>Managed API 4.0, Core Runtime<br>64-bit & Install-WindowsFeature<br>RSAT-ADDS (PowerShell<br>kommando) |

#### Windows Exchange Server 2016

| nstallér | Stifinder -> Exchange mappen ->      |
|----------|--------------------------------------|
| Exchange | Kør Setup.exe som admin ->           |
|          | Typisk installation (Mailbox server) |

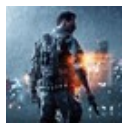

By mnn cheatography.com/mnn/

#### Windows Exchange Server 2016 (cont)

| Tildel<br>admin<br>Exchange<br>roller:<br>Opret<br>grupper &<br>deleger<br>Exchange<br>rettigheder | UExchOrganisation (Universal<br>Security Gruppe) & medlem af<br>Exchange rollen (Organization<br>Management)                                                                                                    |
|----------------------------------------------------------------------------------------------------|----------------------------------------------------------------------------------------------------|
| Konfigurer<br>e DNS MX<br>Record                                                                   | Tilføj en New Mail Exchanger<br>(MX) på forward zonen for<br>[domain].local. Dernæst Browse<br>og klik på [domain].local for<br>forward lookup zone vælg<br>[domain].local & Vælg Host(A) for<br>Exchange serveren & sæt Mail<br>Server Priority til 20 |
| Konfigurer<br>e DNS MX<br>Record 2.<br>del                                                         | Skriv Add-<br>DnsServerResourceRecordMX -<br>ComputerName [AD-Server<br>hostnavn] -Preference 10 -Name<br>"." -MailExchange "Exchange<br>Server FQDN" -ZoneName<br>"[domæne]" i PowerShell                                                              |
| Konfigurer<br>e DNS MX<br>Record 3.<br>del                                                         | Kontroller at MX rekords er<br>oprettet med nslookup. Ellers:<br>Nslookup set type=mx<br>[Domæne.local]                                                                                                    |
| Konfigurér<br>HUB<br>rollen                                                                        | Domain suffix [domæne].local og<br>eucrX.local tilføjes som mail flow i<br>EAC                                                                                                    |
| Konfigurer<br>e Mailbox                                                                            | Åbn PowerShell som admin til<br>Exchange serveren. Opret<br>bibliotekerne C:\MBX1, C:\MBX2<br>og C:\MBX3 med kommandoen:                                                                                                    |

#### Windows Exchange Server 2016 (cont)

| Konfigur<br>ere<br>Mailbox<br>2. del                                  | Kør kommandoen: New-<br>MailboxDatabase -Name 'Ringsted-<br>DB2' -EdbFilePath<br>'C:\MBX2\Ringsted-DB2.edb' -<br>Server [Exchange Server FQDN] &<br>Mount-Database -Identity Ringsted-<br>DB2 |
|-----------------------------------------------------------------------|----------------------------------------------------------------------------------------------------|
| Konfigur<br>ere<br>Mailbox<br>3. del                                  | Åbn EAC, og kontroller at databasen<br>blev oprettet korrekt og er mounted.<br>Opret den sidste MailboxDatabase<br>som er til Public Folders i EAC. Klik<br>på servers -> databases -> new +  |
| CAS<br>rollen.<br>Link:<br>http://tin<br>yurl.co<br>m/ZBC<br>5-local1 | Sæt IMAP og POP3 services til at<br>starte automatisk på Exchange<br>serveren. Dernæst start dem                                                                                              |
| Konfigur<br>ere<br>Outlook                                            | Installér Outlook på klient og<br>konfigurer email konto                                                                                                    |
| Konfigur<br>ere<br>Mailbox<br>Brugere                                 | Enable brugere med EAC eller EMS<br>kommandoen: Enable-Mailbox -<br>ldentity <mikkels login=""> -Database<br/>Ringsted-DB2</mikkels>                                                          |
| Backup                                                                | Installer Windows Server Backup<br>Features & Montèr en eks, enten<br>fysisk eller virtual disk Foretag en<br>full server backup – brug evt. htra<br>diskele disken.                          |

Published 1st October, 2017. Last updated 1st October, 2017. Page 1 of 2. Sponsored by CrosswordCheats.com Learn to solve cryptic crosswords! http://crosswordcheats.com

# Cheatography

## ZBC Mailserver Cheat Sheet by mnn via cheatography.com/37587/cs/12985/

| Windows Exchange Server 2016 (cont)                      |                                                                                                    |  |
|----------------------------------------------------------|----------------------------------------------------------------------------------------------------|--|
| Backup 2.<br>del                                         | Benyt Windows Server Backup til at genskabe en<br>database - Vælg Recover > This Server > Vælg<br>Backup > Recovery Type: Applications > Vælg<br>Exchange > Recover to original location > Vælg<br>Recover                     |  |
| Overvågni<br>ng af<br>Exchange<br>performan<br>ce        | Åbn Windows Task Manager og check Performance<br>fanen                                                                                                    |  |
| Overvågni<br>ng af<br>Exchange<br>performan<br>ce 2. del | Åbn Performance Monitor og undersøg standard<br>counters Klik på Tilføj ikonet (+), vælg \\[Exchange<br>serverens hostnavn] og tilføj en eller to counter fra<br>Microsoft selv via technet:<br>http://tinyurl.com/ZBC5-local2 |  |

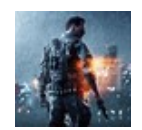

By mnn

cheatography.com/mnn/

Published 1st October, 2017. Last updated 1st October, 2017. Page 2 of 2. Sponsored by CrosswordCheats.com Learn to solve cryptic crosswords! http://crosswordcheats.com